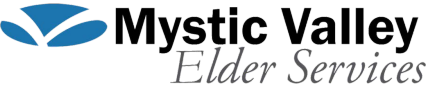

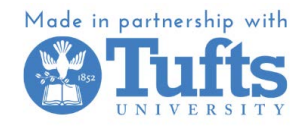

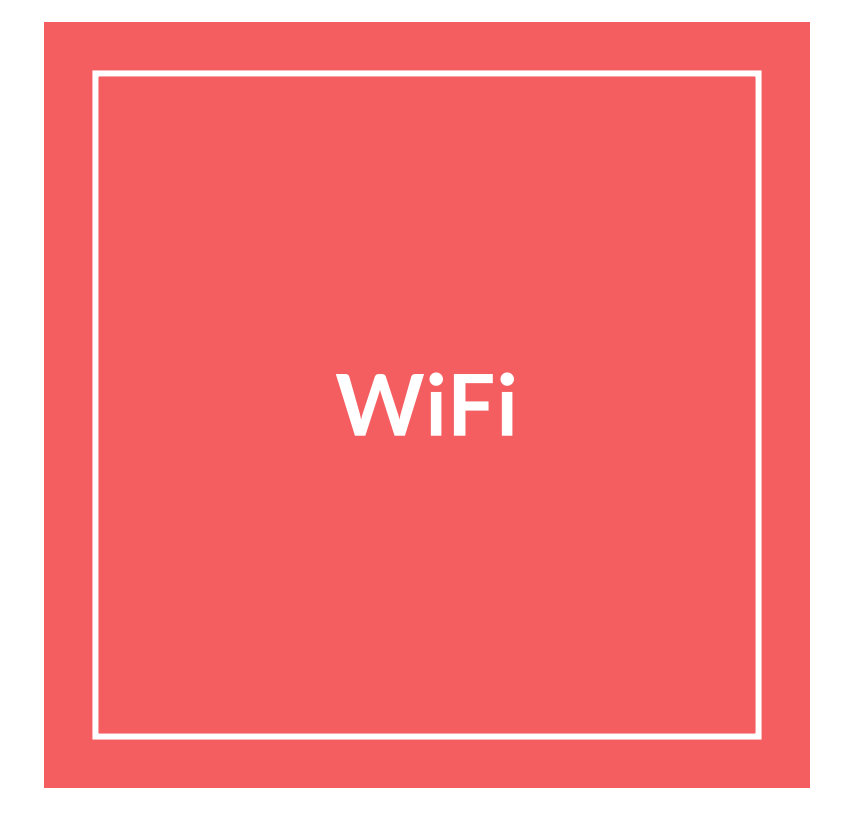

### Step 1:

Go to settings

To get to settings, you can click it on your home screen, or search for settings in the search bar. 12:25 PM Sat Apr 8 24% Medford -Ď 🏹 8 8° 8 8 0 N .... Photo & Video E 🧭 🗩 🔵 🧭 州 💕 🖨 🔲 🧭 🕒 🧭 📰

## Step 2: WiFi Settings

#### Look at bar on the left and select WiFi.

# This will take you to the WiFi settings on the right!

| 12:34 PM Sat Apr 8                                      | 28% 🗗                                                                                       |
|---------------------------------------------------------|---------------------------------------------------------------------------------------------|
|                                                         | Wi-Fi Edit                                                                                  |
| Settings                                                |                                                                                             |
| Miles Guerin<br>Apple ID, iCloud+, Media<br>& Purchases | Wi-Fi<br>AirDrop, AirPlay, Notify When Left Behind, and location services require<br>Wi-Fi. |
| Apple ID Suggestions 2                                  |                                                                                             |
| Apple TV+ Free for 3 Months >                           |                                                                                             |
| Finish Setting Up Your 🚺 >                              |                                                                                             |
|                                                         |                                                                                             |
| ᅙ Wi-Fi Off                                             |                                                                                             |
| teath                                                   |                                                                                             |
| VPN VPN                                                 |                                                                                             |
|                                                         |                                                                                             |
| Notifications                                           |                                                                                             |
| 🚺 Sounds                                                |                                                                                             |
| C Focus                                                 |                                                                                             |
| Screen Time                                             |                                                                                             |
|                                                         |                                                                                             |
| 😟 General                                               |                                                                                             |
| Control Center                                          |                                                                                             |
| AA Display & Brightness                                 |                                                                                             |
| Home Screen &<br>Multitasking                           |                                                                                             |
| Accessibility                                           |                                                                                             |
| 🋞 Wallpaper                                             |                                                                                             |
| 💽 Siri & Search                                         |                                                                                             |
| Apple Pencil                                            |                                                                                             |

#### **Step 3: WiFi Button**

#### Click the WiFi Button on the top of the screen until it turns green.

| Sottings                      | MG E:                                                                                                    |                                |
|-------------------------------|----------------------------------------------------------------------------------------------------|--------------------------------|
| Settings                      | WI-FI                                                                                                    | Edit                           |
| Apple TV+ Free for 3 Months   | Wi-Fi                                                                                                    |                                |
| Finish Setting Up Your 🚺 >    | ✓ Tufts_Secure                                                                                              | ê ≎ (ì                         |
|                               |                                                                                                    |                                |
| Wi-Fi Tufts Secure            | Miles Guerin's iPhone                                                                                       | Service                        |
| BluetoothOn                   | Tufts_Guest                                                                                                 | <b>∻</b> (j)                   |
|                               | Tufts_Wireless                                                                                              | <b>∻</b> (i)                   |
|                               |                                                                                                    |                                |
| Notifications                 | eduroam                                                                                                    | - ? ()                         |
|                               | Other                                                                                                    |                                |
| Screen Time                   |                                                                                                    |                                |
|                               | Ask to Join Networks                                                                                        |                                |
| General                       | Known networks will be joined automatically. If<br>available, you will be notified of available netwo       | no known networks are<br>orks. |
| Control Center                |                                                                                                    |                                |
| AA Display & Brightness       | Auto-Join Hotspot                                                                                           | Ask to Join >                  |
| Home Screen &<br>Multitasking | Allow this device to automatically discover nearby personal hotspots<br>when no Wi-Fi network is available. |                                |
| Accessibility                 |                                                                                                    |                                |
| 🛞 Wallpaper                   |                                                                                                    |                                |
| 💽 Siri & Search               |                                                                                                    |                                |
| Apple Pencil                  |                                                                                                    |                                |
| E Face ID & Passcode          |                                                                                                    |                                |
| Battery                       |                                                                                                    |                                |
| 🕛 Privacy & Security          |                                                                                                    |                                |

### **Step 4: Select Network**

# Select your home network from the list of networks, and click it.

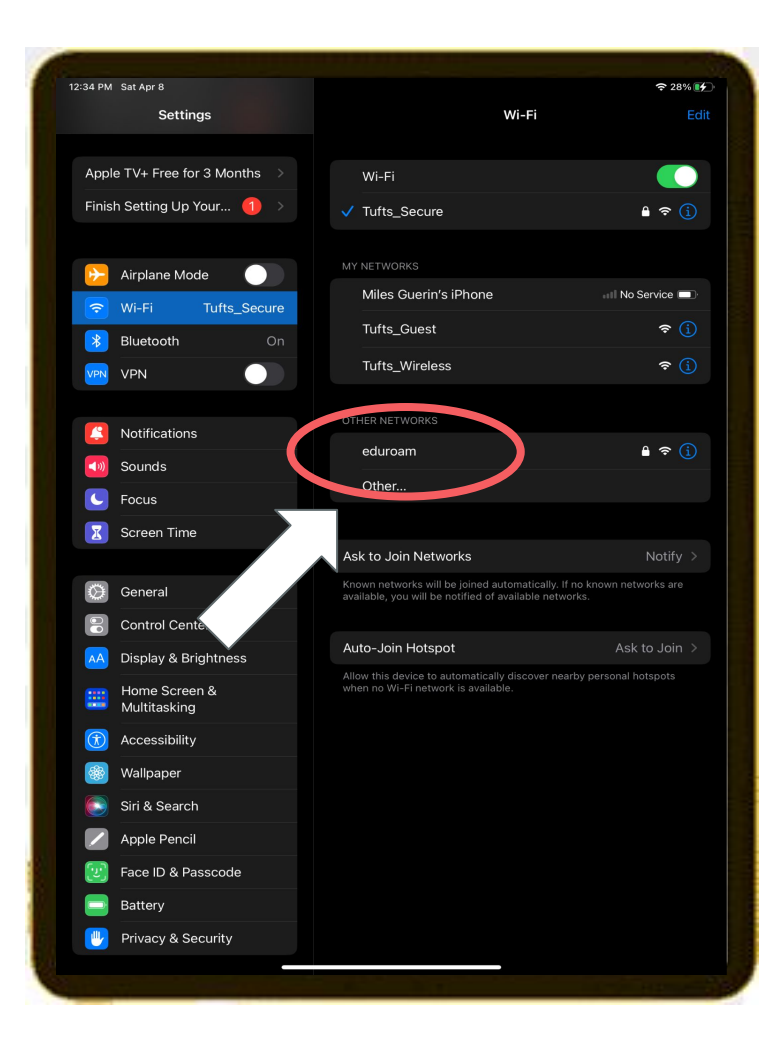

### Step 5: Enter Password

If your network has a password, you will be asked to enter this password.

Make sure you enter each letter in the exact case as its listed, you can change your keyboard between upper and lower-case by clicking the arrow on the left hand side of the keyboard.

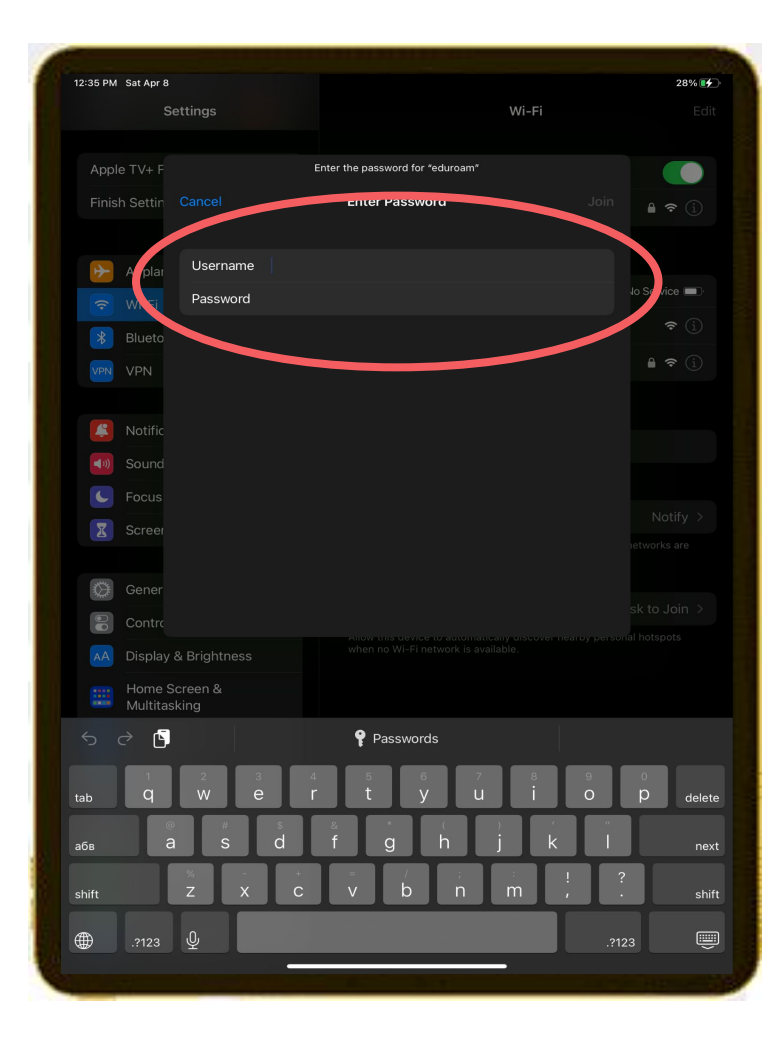